## How to Subscribe to Taskstream

To subscribe, choose "subscribe" at the top of the home page for Taskstream: <u>www.taskstream.com</u>

There is a 7 step process for subscription BEFORE you follow the directions for entering a program code (found in your syllabus). You must first have a subscription before you can activate your specific course.

| Ø TaskStream - Step 1 - Activate Subscription - Windows                                                                                  | Internet Explorer                                                                                |                                   |  |  |
|----------------------------------------------------------------------------------------------------|--------------------------------------------------------------------------------------------------|-----------------------------------|--|--|
| S http://www.taskstream.com/pub/Enroll/I                                                                                                 | Default.asp - 🗟 😽 🗙 Google                                                                       | ۍ م                               |  |  |
| X Google                                                                                                    | ] 🚼 Search 🔹 🐗 🗧 🖓 🗧 🎥 🗧 Share * 🚳 * 💻 Sidewiki * 🏠 Bookmarks * 🛛 🌮 Check * 😣 Translate * 🦻      | » 🛛 😨 🖏 ▾ 🔵 Sign In ▾             |  |  |
| X 🛃 -                                                                                                    | 🖻 vuze remote 🔹 📑 Facebook 💌 🕒 Twitter 💌 🤨 KA Torrents 💌 🚮 Vuze Blog [10] 💌 🖂 E-mail Notifier 💌  | +                                 |  |  |
| 🔶 Favorites 🛛 🖕 🕖 RioLearn 🥖 Suggested Sites 🔻 🕖 Web Slice Gallery 👻 🍘 Rio Employee Portal 🔛 My.Maricopa.edu 🕖 WebDial - Rio Salado Coll |                                                                                                  |                                   |  |  |
| S TaskStream - Step 1 - Activate Subscri                                                                                                 | 🏠 👻 🔜 🖷 👻 Page 🕶                                                                                 | Safety ▼ Tools ▼ 💽 ▼ <sup>≫</sup> |  |  |
| Task Stream<br>Advancing Educational Excellence                                                                                          |                                                                                                  |                                   |  |  |
| Home Products Ma                                                                                                    | kets Served Supporting Services Collaborators Subscribe About Us Contact                         |                                   |  |  |
| ♥ Subscribe/Renew                                                                                                    | Step 1 · Activate Subscription                                                                   | E                                 |  |  |
| Subscription Rates                                                                                                    | Step 1. Activate Subscription                                                                    |                                   |  |  |
|                                                                                                    |                                                                                                  |                                   |  |  |
|                                                                                                    | Create a new TaskStream subscription     Renew my TaskStream subscription                        |                                   |  |  |
|                                                                                                    |                                                                                                  |                                   |  |  |
| Convert my guest account to paid subscription                                                                                            |                                                                                                  |                                   |  |  |
|                                                                                                    | Then select a subscription option                                                                |                                   |  |  |
|                                                                                                    |                                                                                                  |                                   |  |  |
|                                                                                                    | Option 1: Credit card purchase (I do not have a key code) Option 2: I have a TaskStream key code |                                   |  |  |
|                                                                                                    | Vou will need a credit card to                                                                   | T = 100% =                        |  |  |
|                                                                                                    | Vinternet   Protected Mode: On                                                                   |                                   |  |  |
| Connect to a network 🔮 💴                                                                                                    | 📙 2 Windows Explorer 🔻 🌈 2 Internet Explorer 🔻 🔯 Inbox - Microso 💦 🧹 < 😒                         | 📑 🖆 🔍 🥥 📮 2:17 PM                 |  |  |

YOU MUST USE A CREDIT CARD TO PURCHASE A SUBSCRIPTION. IF YOU DO NOT HAVE A CREDIT CARD, WE SUGGEST THAT YOU PURCHASE A PRE-PAID CARD FOR THE AMOUNT YOU NEED AND THEN SUBSCRIBE.

| 🧭 TaskStream - Step 2 - General Information - Windows Internet Explorer                                                                  |                                                       |                                                                                                    |                                   |  |  |
|----------------------------------------------------------------------------------------------------|-------------------------------------------------------|----------------------------------------------------------------------------------------------------|-----------------------------------|--|--|
| thtps://www.taskstream.com/pub/enroll/                                                                                                   | 'enroll_gkc_2.asp?qyz=evLR'                           | (8DPiX8dYThkEjm 🛛 🗧 🔒 🖄 🍫 🗙 🔀 Go                                                                                                 | ogle 🔎 🗸                          |  |  |
| X Google                                                                                                    | 🖁 🚰 Search 🖬 🖗 🗸 👘 🕻                                  | 🛿 Share * 🚇 * 🔎 Sidewiki * 😭 Bookmarks * 🛛 💝 Check * 🗄                                                                           | 🖪 Translate • 🎽 🍵 😭 • 🔵 Sign In • |  |  |
| 🗶 🛃 👻 💽 SEARCH 🗸 🖗 💎 VUZE remote 🗴 📑 Facebook 🔻 🔄 Twitter 👻 🧐 KA Torrents 💌 🚮 Vuze Blog [10] 🕶 🗔 E-mail Notifier 🕶 🛛 🛨                   |                                                       |                                                                                                    |                                   |  |  |
| 🔶 Favorites 🛛 🖕 🕖 RioLearn 🥖 Suggested Sites 🔻 🕖 Web Slice Gallery 👻 🧭 Rio Employee Portal 🔛 My.Maricopa.edu 🧭 WebDial - Rio Salado Coll |                                                       |                                                                                                    |                                   |  |  |
| S TaskStream - Step 2 - General Inform                                                                                                   |                                                       | 🐴 🔹 🔝 👻 🖃 🖷                                                                                                    | n ▼ Page ▼ Safety ▼ Tools ▼ 🕡 ▼ 🎽 |  |  |
| Subscribe/Renew     Subscription Rates                                                                                                   | Step 2 of 7: Gene                                     | eral Information                                                                                                    | inue'                             |  |  |
|                                                                                                    | Please select the categor                             | ry that best describes you.                                                                                                    | nue.                              |  |  |
|                                                                                                    | Category that best<br>describes you:                  | <ul> <li>I am participating in a COLLEGE/UNIVERSITY<br/>program that requires TaskStream (student,<br/>faculty, etc.)</li> </ul> | _                                 |  |  |
|                                                                                                    |                                                       | <ul> <li>I am a K-12 educator who wants to use<br/>TaskStream independently (teacher,<br/>administrator, etc.)</li> </ul>        | =                                 |  |  |
|                                                                                                    |                                                       | $\ensuremath{}$ Neither of the above categories describes me.                                                                    |                                   |  |  |
|                                                                                                    | Cancel Continue                                       |                                                                                                    |                                   |  |  |
|                                                                                                    | If you require further assis<br>Phone: 1-800-311-5656 | stance or have questions, contact TaskStream:                                                                                    |                                   |  |  |
|                                                                                                    | Email: <u>LearnMore@task</u>                          | stream.com                                                                                                    | -                                 |  |  |
| Done                                                                                                    |                                                       | Internet   Protected Mode: Or                                                                                                    | n 🖓 🔻 🖲 100% 🔻                    |  |  |
| 🛛 🚰 💌 🤌 🥐 🦉 Connect to a ne 🔋                                                                                                    | 2 Windows E 🔻 🌈 2                                     | Internet Exp 🝷 🔯 Inbox - Microso 👘 TaskStream -                                                                                  | St < 闷 🕃 🚮 🕥 💭 2:19 PM            |  |  |

| TaskStream - Step 2 - College/University Information -                                                                                   | - Windows Internet Explorer 📃 💼 💽                                                                                                    |  |  |  |
|----------------------------------------------------------------------------------------------------|----------------------------------------------------------------------------------------------------|--|--|--|
| COC Thttps://www.taskstream.com/pub/enroll                                                                                               | l/enroll_gkc_3.asp?qyz=evLRY8DPiX8dYThkEjm - 🔒 🖄 🍫 🗙 🔂 Google                                                                                                    |  |  |  |
| X Google                                                                                                    | 🚽 🚰 Search 🛯 🛷 🗧 🛖 🗧 🧟 Share * 🚇 * 🔲 Sidewiki * 😭 Bookmarks * 🖓 Check * 💀 Translate * » 👘 😨 🖏 * 🔵 Sign In                                                                                                    |  |  |  |
| X 【 - ▼ • •                                                                                                    | 🛜 vuze remote 🔹 🛐 Facebook 👻 🔄 Twitter 💌 🥹 KA Torrents 👻 🚮 Vuze Blog [10] 🕶 🖂 E-mail Notifier 💌 🛛 📔                                                                                                    |  |  |  |
| 👷 Favorites 🛛 🍌 🙆 RioLearn 🧭 Suggested Sites 🔻 🍘 Web Slice Gallery 👻 🚳 Rio Employee Portal 📓 My.Maricopa.edu 🍘 WebDial - Rio Salado Coll |                                                                                                    |  |  |  |
| S TaskStream - Step 2 - College/Univers                                                                                                  | 🟠 👻 🔜 🖷 🖬 👻 Page 💌 Safety 💌 Tools 💌 🕢                                                                                                    |  |  |  |
| Task Stream<br>Advancing Educational Excellence                                                                                          | US: 1.800.311.5656   UK: +44(0) 113 815 2480   <u>learnmore@taskstream.com</u>                                                                                                    |  |  |  |
| Home Products Ma                                                                                                    | arkets Served Supporting Services Collaborators Subscribe About Us Contact                                                                                                    |  |  |  |
| <ul> <li>Subscribe/Renew</li> <li>Subscription Rates</li> </ul>                                                                          | Step 2 of 7 (Cont.): College/University Information<br>In which state or province is your college/university or institution?<br>Arizona<br>What type of institution are you attending?<br>2 yr. Community College<br>What college/university or institution are you affiliated with?<br>Rio Salado Community College<br>If your college/university or program is not listed above, please contact Mentoring Services at<br>help@taskstream.com or 1-800-311-5656, Thank you.                                                                                                    |  |  |  |
|                                                                                                    | If you require further assistance or have questions, contact TaskStream:<br>Phone: 1-800-311-5656                                                                                                    |  |  |  |
| Done                                                                                                    | Search Internet   Protected Mode: On Search Internet   Protected Mode: On Search Inte |  |  |  |
| 🛛 🚰 🔎 🥭 🎽 💐 Connect to a ne 🛛 📗                                                                                                    | 2 Windows E 🔻 🤌 2 Internet Exp 👻 🔯 Inbox - Microso 📲 TaskStream - St < 📀 📴 🙆 🕥 📮 2:20 PM                                                                                                    |  |  |  |

MAKE SURE YOU CHOOSE "ARIZONA" AND "2 YR. COMMUNITY COLLEGE" ON THIS PAGE.

| TaskStream - Step 3 - Personal Information - Windows In                                                                                  | ternet Explorer                                                                                                    |  |  |  |
|----------------------------------------------------------------------------------------------------|----------------------------------------------------------------------------------------------------|--|--|--|
| Correction https://www.taskstream.com/pub/enroll/er                                                                                      | ıroll_gkc_node_select.asp?qyz=evLRY8DPiX8dYThkEjm 🔹 🔒 🔄 🍫 🗙 🔀 Google 🛛 🔎 👻                                                                                                    |  |  |  |
| X Google                                                                                                    | 🚼 Search 🛯 🖗 🛪 🖶 🗧 🛜 Share ד 👰 ד 🔲 Sidewiki ד 🏫 Bookmarks ד 🖓 Check ד 🔢 Translate ד » 👘 🤶 😪 ד 🥥 Sign In ד                                                                                                    |  |  |  |
| X 🛃 🗸                                                                                                    | vuze remote 🔹 🖪 Facebook 💌 🔄 Twitter 💌 🥨 KA Torrents 💌 🚮 Vuze Blog [10] 🕶 🖂 E-mail Notifier 💌 🛛 主                                                                                                    |  |  |  |
| 🐈 Favorites 🛛 👍 🙋 RioLearn 🤕 Suggested Sites 🔻 🙋 Web Slice Gallery 👻 🙋 Rio Employee Portal 🔛 My.Maricopa.edu 🍘 WebDial - Rio Salado Coll |                                                                                                    |  |  |  |
| S TaskStream - Step 3 - Personal Inform                                                                                                  | 🏠 👻 🔜 🖷 👻 Page 🗸 Safety 👻 Tools 👻 🕢 🎽                                                                                                    |  |  |  |
| Tome Products Marke                                                                                                    | As served Supporting services contabolators Subscribe Aboar os contact                                                                                                    |  |  |  |
| © Subscribe/Renew                                                                                                    |                                                                                                    |  |  |  |
| © <u>Subscription Rates</u>                                                                                                    | Step 3 of 7: Personal Information                                                                                                    |  |  |  |
| F<br>c<br>a                                                                                                    | Please complete each of the fields below. If you are creating a new account you will need to create a username and password (remember to write these down so you don't forget). All fields are required.                                                                                                    |  |  |  |
|                                                                                                    | Organizational Information                                                                                                    |  |  |  |
|                                                                                                    | Program: Early Childhood Education                                                                                                    |  |  |  |
|                                                                                                    | Group:select a Group                                                                                                    |  |  |  |
|                                                                                                    | Subscription Information                                                                                                    |  |  |  |
|                                                                                                    | Subscription<br>Rate: <ul> <li>1 Semester - 5 Months (\$25) Today to 12/15/2010</li> <li>1 yr. account (\$42) Today to 7/15/2011</li> <li>2 yr. account (\$69) Today to 7/15/2012</li> <li>3 yr. account (\$91) Today to 7/15/2013</li> <li>4 yr. account (\$105) Today to 7/15/2014</li> <li>5 yr. account (\$119) Today to 7/15/2015</li> <li>6 yr. account (\$129) Today to 7/15/2016</li> </ul> |  |  |  |
| Done                                                                                                    | See Internet   Protected Mode: On See 100% -                                                                                                    |  |  |  |
| Connect to a ne                                                                                                    | Windows E 🔻 🌈 2 Internet Exp 👻 🧑 Inbox - Microso 👚 TaskStream - St < 🐼 🕃 🙆 🕥 📮 2:21 PM                                                                                                    |  |  |  |

CHOOSE YOUR PROGRAM FROM THE DROP-DOWN LIST

SELECT THE LENGTH OF SUBSCRIPTION YOU'D LIKE ----- The choice is yours!

Continue through the next four steps and then login.....you will then see this information on the left hand side of your screen in a small orange textbox:

## Don't see your program?

If you are a student or author and have a self-enrollment code, enter it here. If you do not have a code, please contact your instructor (See code note below for more information on how to obtain the code needed.)

Enter Code

How to obtain the self-enrollment code:

**CONSULT YOUR SYLLABUS** and read the "Required Software for this Course" section. You will see a <u>hyperlink</u> for Taskstream that says "<u>Self-enrollment Code</u> and <u>Subscription Instructions</u>". Click on this link and a new page will open. Read and follow these directions. You will find the code you need for your SPECIFIC course in a yellow textbox.

If you have difficulty with Taskstream, contact Taskstream. DO NOT CONTACT THE RIO SALADO HELPDESK.......they CANNOT assist you with Taskstream issues.